Once you get the invite email from Twingate, go ahead and click on the **Download Twingate** button.

| Test User invited you to the network          |
|-----------------------------------------------|
| Download Twingate and enter your network name |
| Network / Organization Name                   |
| Download Twingate                             |
|                                               |

This will take you to Twingate's website where you can select the client you want to download. For most, it will be the default Windows client.

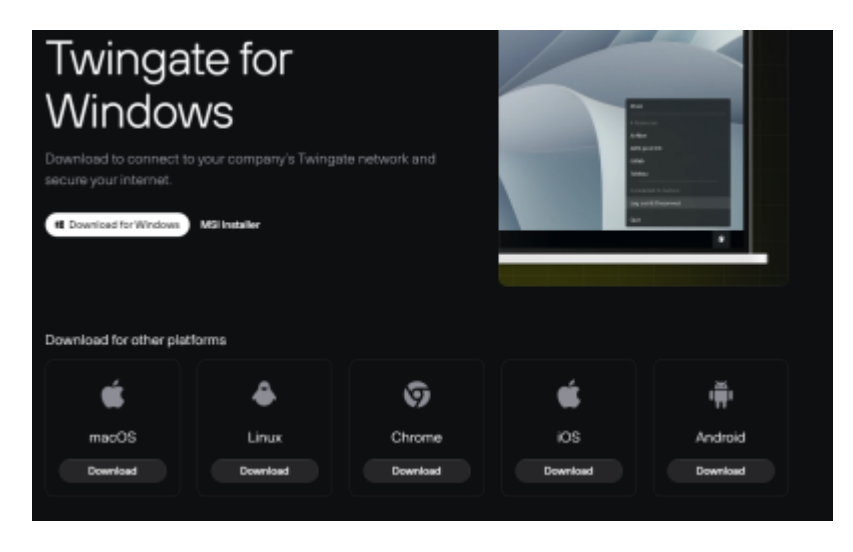

Click the **Download for Windows** button and then run the file that was just downloaded.

Last update: 2024/04/27 20:45

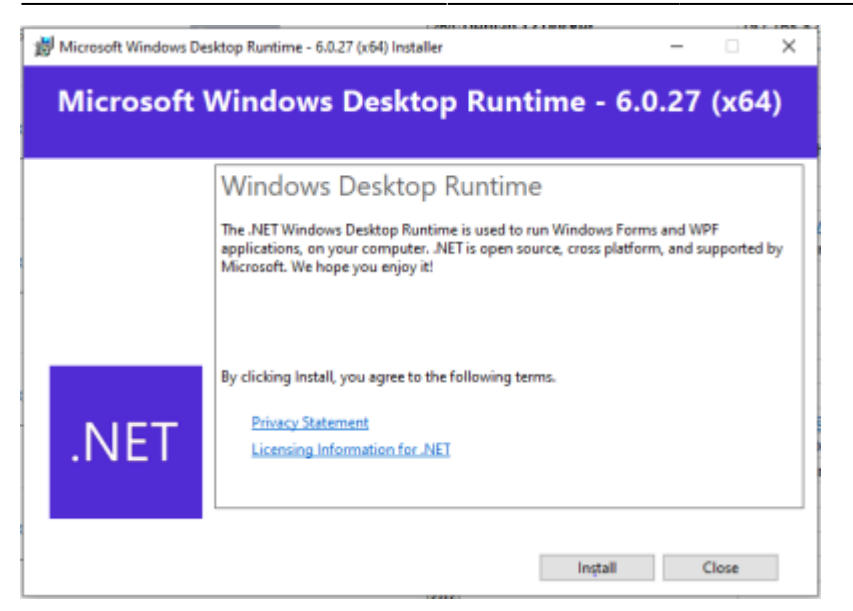

Click the **Install** button to continue.

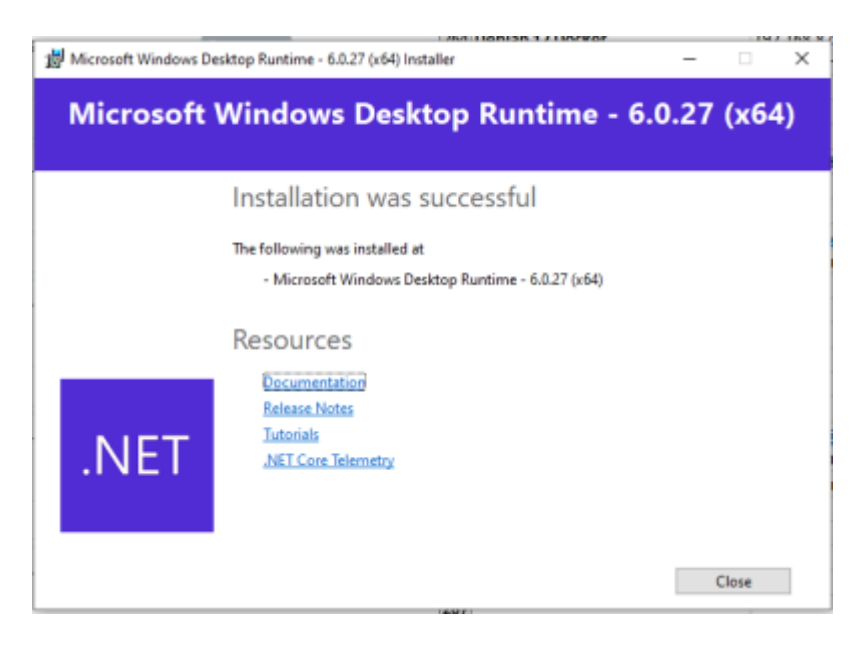

Once .NET has been installed successfully (if needed), click the **Close** button to continue the installation of the Twingate client.

2025/05/29 07:34

| 🛃 Twingate 2024.51.4797 Setu | p                                                                                                    | _                                                                                                    | - ×                            |
|------------------------------|----------------------------------------------------------------------------------------------------|----------------------------------------------------------------------------------------------------|--------------------------------|
|                              | Please read the Twingate 2<br>Agreement<br>Twingate User Terms<br>Installation and use of this softw<br>Twingate User Terms of Servio<br>https://www.twingate.com/terms<br>installing or using this software,<br>the terms of the User Agreement | 024.51.4797<br>vare is subject to<br>a located at<br><u>Vuser ('User Agree</u><br>, you agree to be<br>tt. | the<br>ement"). By<br>bound by |
|                              | ☑ I accept the terms in the Licens                                                                                                    | e Agreement                                                                                                |                                |
| Print                        | Back Inst                                                                                                    | all                                                                                                    | Cancel                         |

Click the **Install** button to continue.

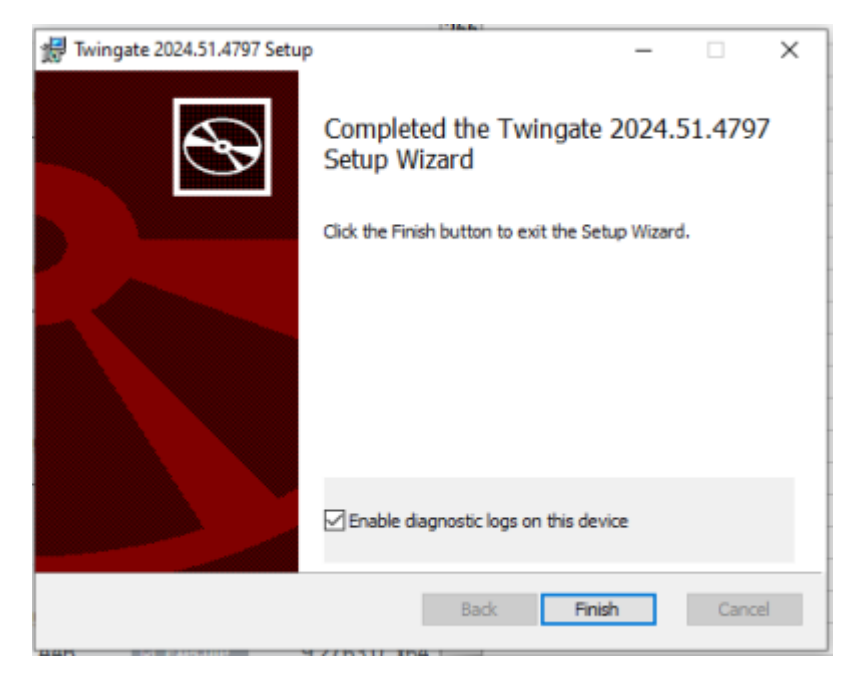

Once the installation has finished, click the **Finish** button to exit.

| 🛃 Twing   | ate 2024.51.4797 Setup                                                                         | >                                                                                                | < |
|-----------|------------------------------------------------------------------------------------------------|--------------------------------------------------------------------------------------------------|---|
| 1         | You must restart your s<br>changes made to Twing<br>Click Yes to restart now<br>restart later. | ystem for the configuration<br>ate 2024.51.4797 to take effect.<br>or No if you plan to manually |   |
| M Execute | Yes                                                                                            | No                                                                                               |   |

Click the **Yes** button to reboot your computer.

Locate the icon for Twingate after your computer reboots. It should be on your desktop - double click

## it to start.

| 1201                                                                                                    |   |
|----------------------------------------------------------------------------------------------------|---|
| Welcome to Twingste                                                                                                    | × |
|                                                                                                    |   |
| Remote work, secured.<br>Twingate allows you to securely connect to the programs and<br>applications your team uses to get work done.<br>← • • • • → |   |
| Continue                                                                                                    | , |

Click the **Continue** button to start the connection.

| Welcome to Twing | gate                                                     | ×              |
|------------------|----------------------------------------------------------|----------------|
|                  |                                                          |                |
|                  |                                                          |                |
|                  |                                                          |                |
|                  | 4                                                        |                |
|                  |                                                          |                |
|                  |                                                          |                |
|                  |                                                          |                |
| 1                | Connect to a Network                                     |                |
|                  | Enter the network name you received in your              |                |
|                  | welcome email                                            |                |
|                  |                                                          | _              |
|                  | .twingate.com                                            |                |
|                  | Proposition in a second to the User Terror of Condes and |                |
|                  | acknowledge the Privacy Policy                           | 1              |
|                  |                                                          |                |
|                  |                                                          |                |
|                  |                                                          |                |
|                  |                                                          | Inin Matunak   |
|                  |                                                          | JUNIT PRETWORK |
|                  |                                                          |                |

In the box provided, type in the company name that will have been provided to you and then click the **Join Network** button. You will be asked to authenticate using your Microsoft 365 account.

| G  | Sign in with Google    |
|----|------------------------|
|    | Sign in with Microsoft |
| 0  | Sign in with GitHub    |
| in | Sign in with LinkedIn  |

Click on the **Sign in with Microsoft** button to authenticate using your Microsoft 365 account and MFA.

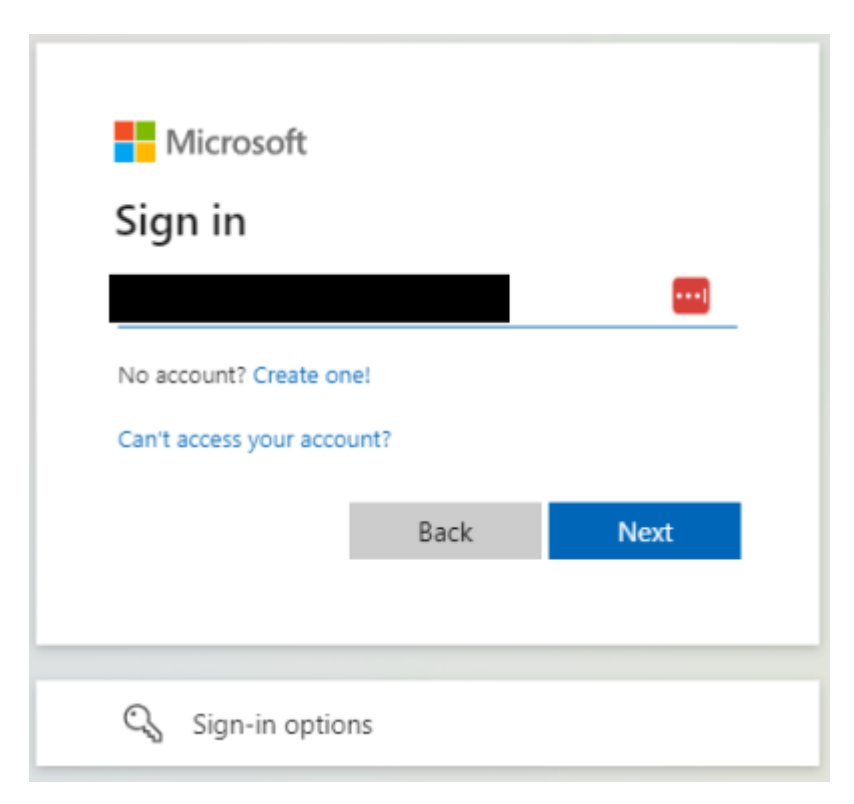

Once you have authenticated, you will receive an Authenticated screen as shown below.

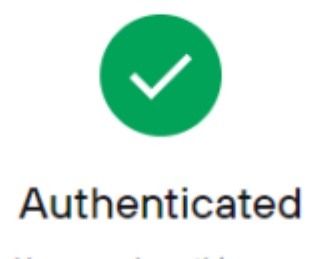

You can close this page

You can go ahead and close this web page.

You should now have an icon in your running tasks in the bottom right hand corner of your desktop. When you are remote, all you will need to do is to right click on the Twingate icon and select Log into {Your Domain}.

If you want to close the connection, right click on the Twingate icon and select Log out & disconnect. Each time you connect or start your computer, Twingate will ask you to authenticate using your Microsoft 365 account.

From: http://wiki.computersdotcalm.com/ - ComputersDOTCalm Wiki

Permanent link: http://wiki.computersdotcalm.com/doku.php?id=twingate:setup-account

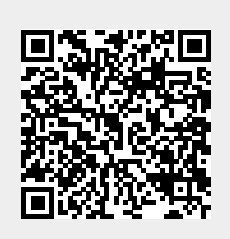

Last update: 2024/04/27 20:45